# UNIVERSITE PARIS-SACLAY

ÉCOLE DOCTORALE Physique et ingénierie : électrons, photons, sciences du vivant (EOBE)

Si vous êtes intéressé(e) par les sujets de thèse proposés par les laboratoires supports de l'école doctorale EOBE, donc candidat(e) potentiel(le), ce document vous concerne.

La suite de ce document décrit les étapes d'une candidature en ligne.

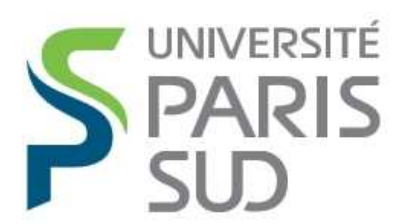

Comprendre le monde, construire l'avenir®

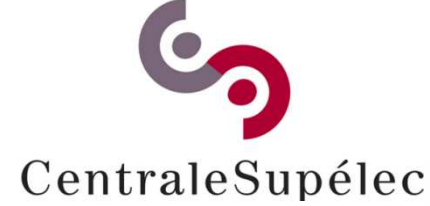

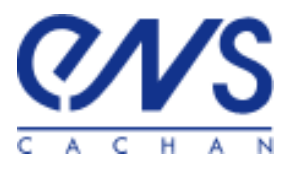

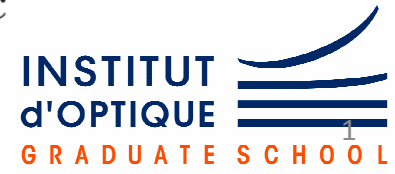

## Les sujets de thèse sont accessibles dans la rubrique « Offre de sujets de projets doctoraux » de l'école doctorale EOBE :

http://www.universite-paris-saclay.fr/fr/formation/doctorat/electrical-optical-bio-physics-and-engineering-eobe

Offres de sujets de thèse : http://www.adum.fr/as/ed/proposition pole.pl?site=PSaclay&ed=257

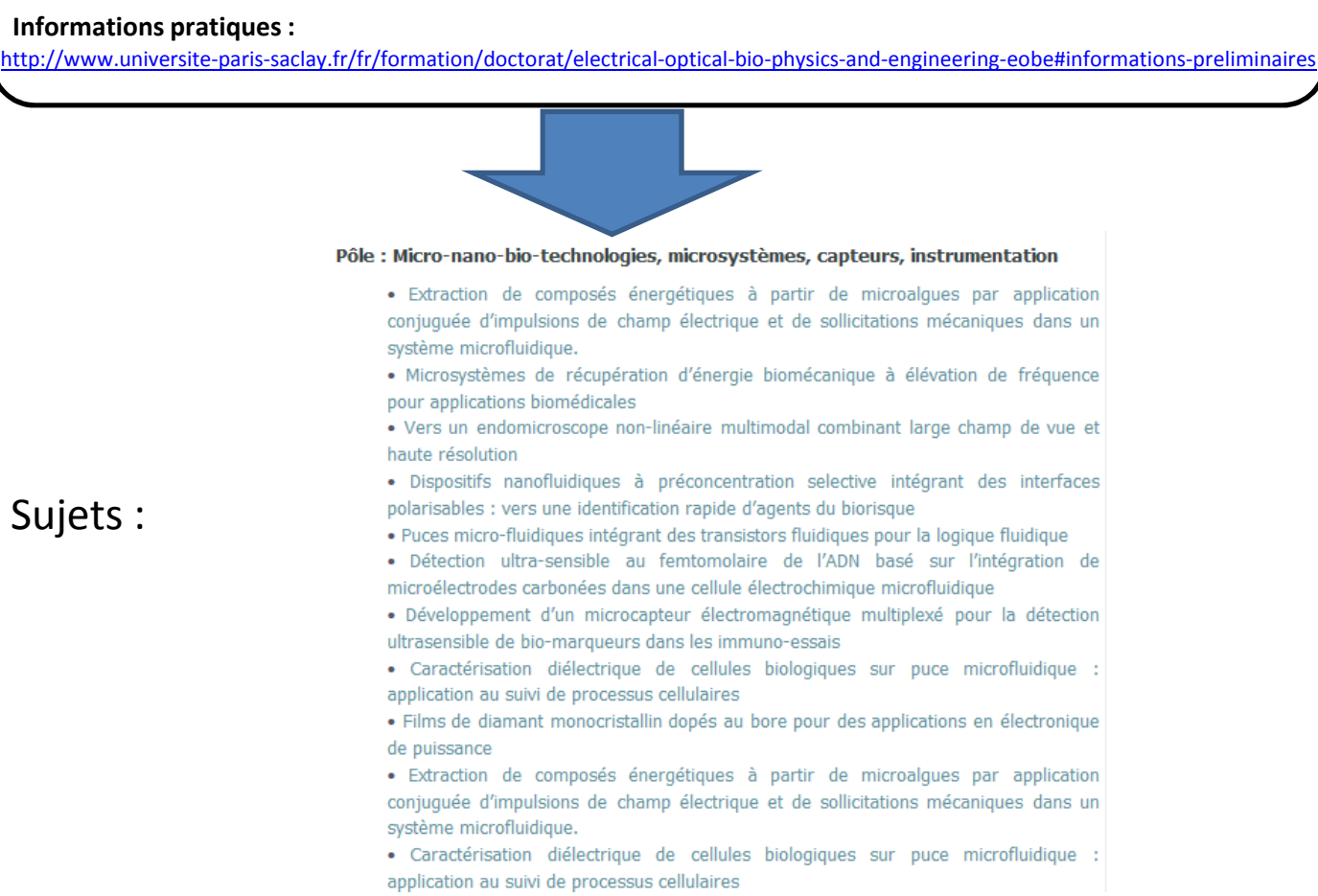

#### Vous pouvez cliquer sur un sujet, en consulte le contenu, puis y candidater :

| :: ADUM :: × +                                         |                                                              |                |  |
|--------------------------------------------------------|--------------------------------------------------------------|----------------|--|
| https://www.adum.fr/psaclay/voirproposition.pl?site=PS | iclay8/matricule_prop=8010                                   | V C Rechercher |  |
|                                                        |                                                              |                |  |
| Sujet essai pour test ADUM                             |                                                              |                |  |
| Voie d'Admission : Hors concours                       |                                                              |                |  |
| Spécialité                                             | Physique                                                     |                |  |
| Ecole Doctorale                                        | Electrical, Optical, Bio - physics and Engineering (EOBE)    |                |  |
| Titre 💵                                                | Sujet essai pour test ADUM                                   |                |  |
| Directeur de thèse                                     | M. EricE CASSANE                                             |                |  |
| Unité de recherche                                     | Institut d'Électronique Fondamentale UMR 8622 - Tel : 016915 | 7612           |  |
| Date de dépôt du sujet : 14 mars 2015                  | Candidater Retour à la liste                                 | Imprimer       |  |
| ► ▼ Toytsurligner Respect                              | r la casse Phrase non trouvée                                |                |  |
|                                                        |                                                              |                |  |

Sujets :

| :: ADUM : × +                                                                                                    |                          |
|----------------------------------------------------------------------------------------------------|--------------------------|
| https://www. <b>adum.fr</b> /script/candidature/index.pl                                                              | C 9. Recercher 😒 🛍 🖡 🎓 😕 |
| Espace Candidature                                                                                                    |                          |
| Vous entrez dans une zone réservée                                                                                    |                          |
| /                                                                                                    |                          |
| Vous avez <b>un espace personnel</b> ou vous avez<br><b>déjà candidaté</b>                                            | Première Candidature     |
| K                                                                                                    |                          |
| > SE CONNECTER                                                                                                    | CRÉER UN COMPTE          |
| SE CONNECTER                                                                                                    | CRÉER UN COMPTE          |
| SE CONNECTER                                                                                                    | CRÉER UN COMPTE          |
| SE CONNECTER  J'ai oublé mon mot de passe J'ai oublé mon mot de passe J'ai outlener Breseter la case Prese non trouvé | CRÉER UN COMPTE          |

#### Au moment de votre candidature, vous créez un compte :

(nécessaire une seule fois, naturellement)

Puis vous renseignez votre candidature en suivant les différentes instructions et en déposant en ligne les pièces qui vous sont demandées :

| ∫ 55:: ADUM : × +                                                                                                    |       |                                 |
|----------------------------------------------------------------------------------------------------|-------|---------------------------------|
| O www.adum.fr/script/candidature/cbs2.pl?matricule_prop=7802                                                                                                    | ⊽ Cł  | Q Rechercher                    |
| (étapes 1 à 5 à effectuer dans cet ordre)<br>/otre candidature au sujet "Circuits intégrés photoniques pour le moyen infra-rouge" est enregistrée sous le N° 19600<br>Candidatures de thèse<br>Circuits intégrés photoniques pour le moyen infra-rouge Supprimer DOSSIER DE CANDATORE EN DOCTORAT | óns a | 3 5                             |
| Ajouter une nouvelle candidature     Mettre à jour men état civil 1       1                                                                                                    |       | Mettre à jour messel wit é<br>2 |

Le candidat peut accéder à 4 rubriques.

Il/elle doit renseigner son état civil et sa scolarité : ces deux 1 points ne posent pas de problème : commencer par là.

### Rentrer ensuite dans « Motivations et justificatifs » :

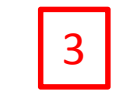

- NE PAS DEPOSER A CE STADE DE DOCUMENT PDF (important pour ne pas verrouiller trop précocement la candidature.)
- Renseigner les deux rubriques « Lettre de motivations » et « Compléments d'information (texte libre)", qui seront reportées dans le dossier de candidature.
- Ressortir par le bouton « Enregistrer » présent en bas de page, toujours sans avoir déposé de fichier pdf.

| Cliquer ensuite sur                                                                        |                                                       | 4                          |
|--------------------------------------------------------------------------------------------|-------------------------------------------------------|----------------------------|
| 55: ADUM : × +                                                                             |                                                       |                            |
| ( ) 🐼 www.adum.fr/script/candidature/cbs2.pl?matricule_prop=7802                           | 2                                                     | ▼ C Rechercher             |
| /otre candidature au sujet "Circuits intégrés photoniques pour le<br>Candidatures de thèse | e moyen infra-kouge" est enregistrée sous le Nº 19600 |                            |
| Circuits intégrés photoniques pour le moyen infra-rouge 🔰 S                                | upprimer DOSSIER DE CANDIDATURE EN DOCTORAT           | vations & Justificatifs    |
| Ajouter une nouvelle candidature                                                           | Mettre à jour mon état civil                          | Mettre à jour ma scolarité |
|                                                                                            | déconnexion                                           |                            |

Les textes renseignés à l'étape précédente dans « Lettre de motivations » et « Compléments d'information (texte libre) » y sont maintenant visibles.

Ce dossier doit être imprimé et signé par le candidat et conservé pour l'étape suivante (étape 5 : voir page suivante).

<u>A NOTER</u>: Si vous en avez la possibilité, le mieux est d'imprimer la page HTML du dossier directement dans un fichier pdf plutôt que d'imprimer une version papier.

Un outil tel que pdfcreator peut vous y aider : <u>http://sourceforge.net/projects/pdfcreator/</u>

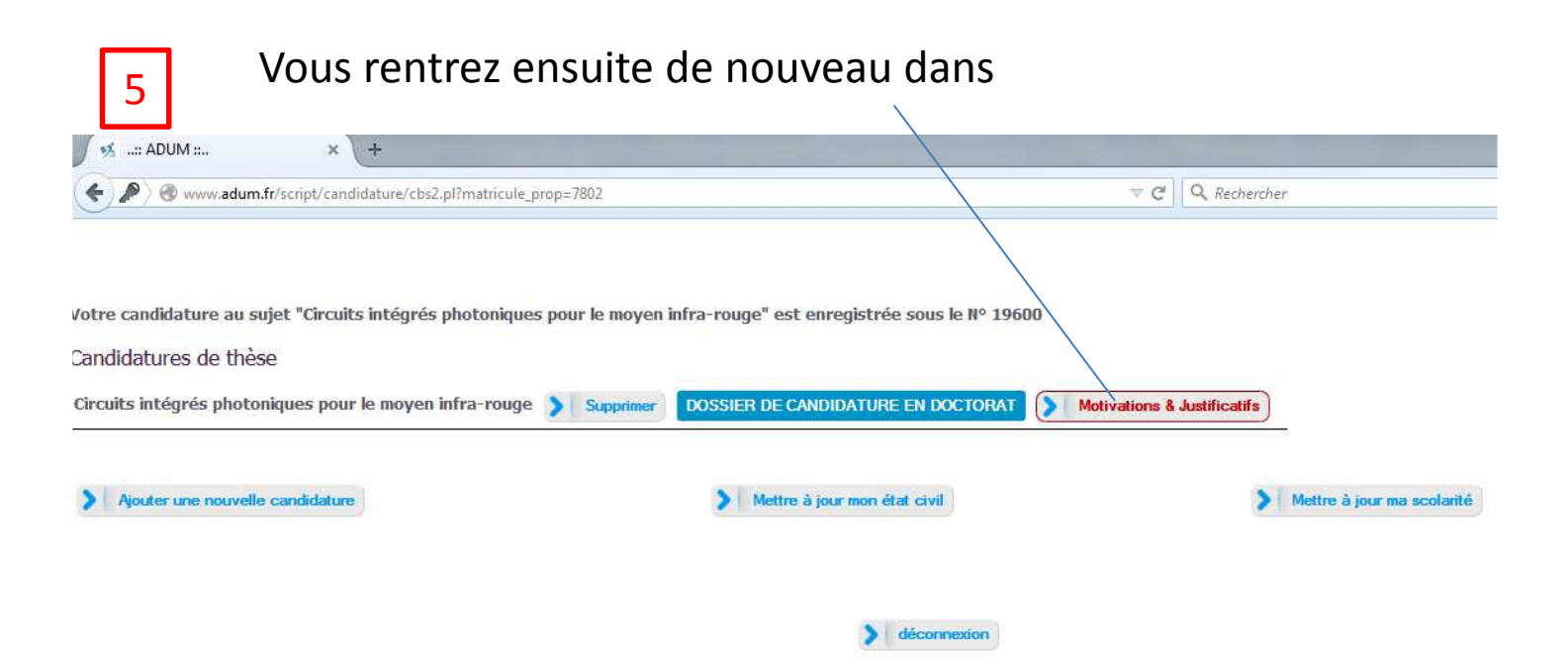

# Vous êtes alors invit(é)e à déposer un unique fichier pdf contenant les éléments listés (parmi lesquels le dossier de candidature précédent n'est que l'un des éléments) :

| D  | Déposer votre dossier de candidature PDF                                                                                                    |
|----|----------------------------------------------------------------------------------------------------|
| LE | E DOSSIER DE CANDIDATURE NE SERA RECEVABLE QUE SI TOUTES LES PIECES DEMANDEES, AINSI QUE CE DOCUMENT DATE ET S<br>INT ETE DEPOSES DANS L'INTERFACE DE CANDIDATURE. |
| PJ | IECES A FOURNIR SOUS FORME D'UN UNIQUE DOCUMENT PDF :                                                                                                    |
|    | Dossier de candidature, daté et signé                                                                                                    |
|    | <ul> <li>Relevés de notes,</li> </ul>                                                                                                    |
|    | <ul> <li>Copie des diplômes obtenus,</li> </ul>                                                                                                    |
|    | <ul> <li>Le cas échéant, descriptif d'un projet de cotutelle internationale de thèse.</li> </ul>                                                                   |
|    |                                                                                                    |
|    |                                                                                                    |
| 1  |                                                                                                    |
| (0 | Glisser un document sur cette zone, ou cliquer le bouton en bas a droite)                                                                                          |
| v  | isualiser le fichier déjà déposé >>                                                                                                    |

Comment créer un seul fichier pdf à partir de plusieurs ? : des outils gratuits sont disponibles pour cela. Par exemple :

https://www.pdflabs.com/tools/pdftk-the-pdf-toolkit/ et http://sourceforge.net/projects/pdfchain/

## Toute dernière étape de la candidature : LA FINALISER.

| .:: ADUM :: × +                                | and the second second second second second second second second second second second second second second second |                             |                     | The second   |      | - 0  |
|------------------------------------------------|----------------------------------------------------------------------------------------------------|-----------------------------|---------------------|--------------|------|------|
| https://www.adum.fr/script/candidature/cbs2.pl |                                                                                                    | V C Q Rechercher            |                     | ☆自・          | ŀ ^  | Ø    |
|                                                |                                                                                                    |                             |                     |              |      |      |
| Candidatures de thèse                          |                                                                                                    |                             |                     |              |      |      |
| Sujet essai pour test ADUM 🔰 Supprimer         | DOSSIER DE CANDIDATURE EN DOCTORAT                                                                               | Motivations & Justificatifs | > Finalisation de l | ma candidatu | e    |      |
|                                                |                                                                                                    |                             | S-100               |              | _    |      |
| Aiouter une nouvelle candidature               | Mettre à jour mon état civil                                                                                     | Mettre                      | à iour ma scolarité |              |      |      |
|                                                | mene a jour non ear ern                                                                                          |                             | a jour na scolance  |              |      |      |
|                                                |                                                                                                    |                             |                     |              |      |      |
|                                                |                                                                                                    |                             |                     |              |      |      |
|                                                | 2 deconnexion                                                                                                    |                             |                     |              |      |      |
|                                                |                                                                                                    |                             |                     |              |      |      |
|                                                |                                                                                                    |                             |                     |              |      |      |
|                                                |                                                                                                    |                             |                     |              |      |      |
|                                                |                                                                                                    |                             |                     |              |      |      |
|                                                |                                                                                                    |                             |                     |              |      |      |
|                                                |                                                                                                    |                             |                     |              |      |      |
|                                                |                                                                                                    |                             |                     |              |      |      |
|                                                |                                                                                                    |                             |                     | 11           |      | -1   |
|                                                |                                                                                                    |                             | FR                  | * 👔 ·        | ul 🌆 | 19/0 |

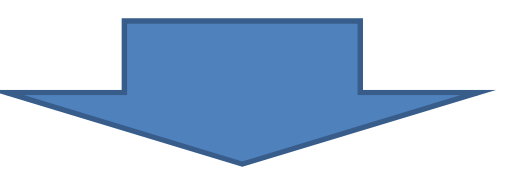

# Candidature visible par l'encadrant qui a déposé le sujet de thèse